#### **EDO MapViewer: overview**

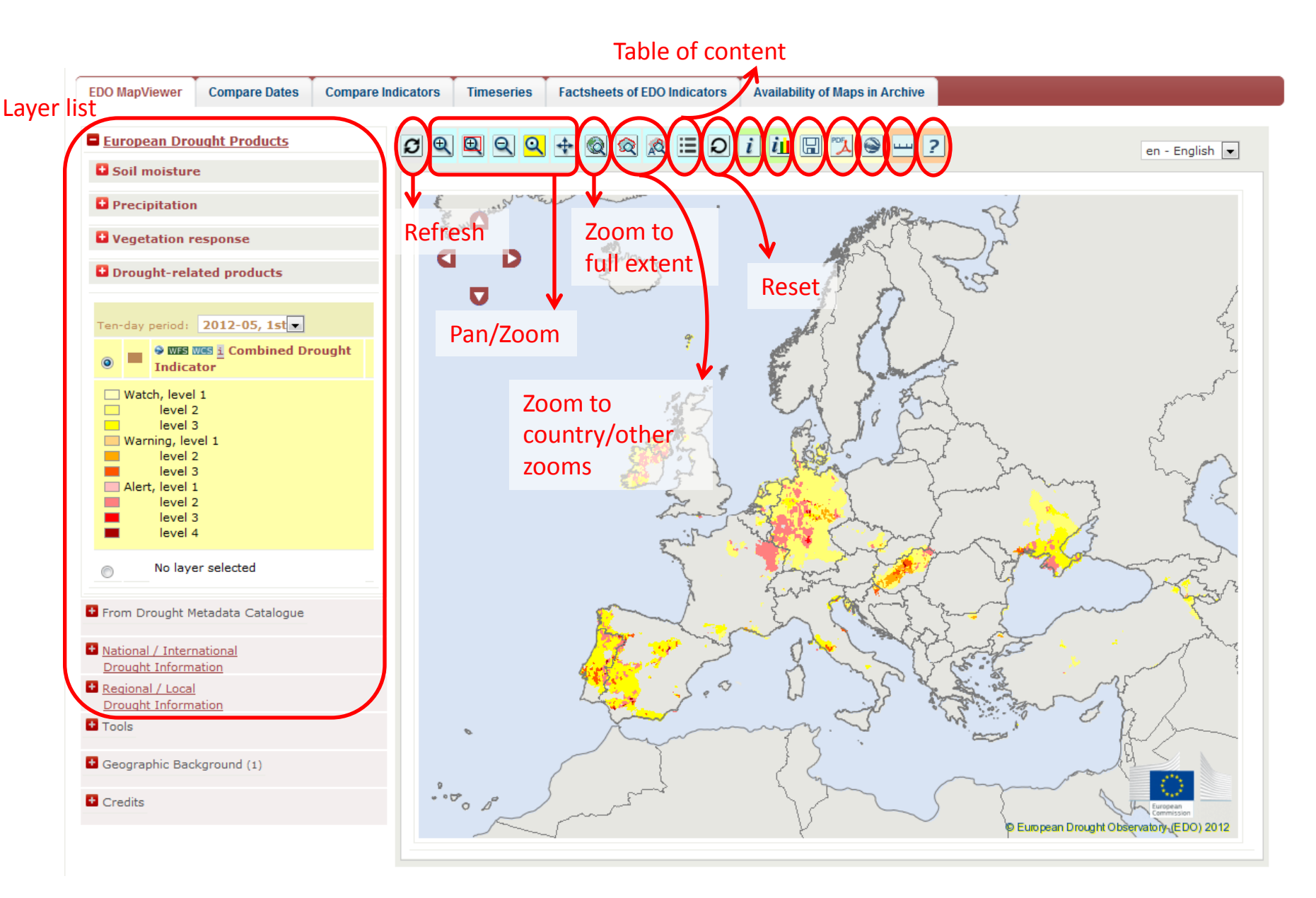

# EDO MapViewer: European Drought Products

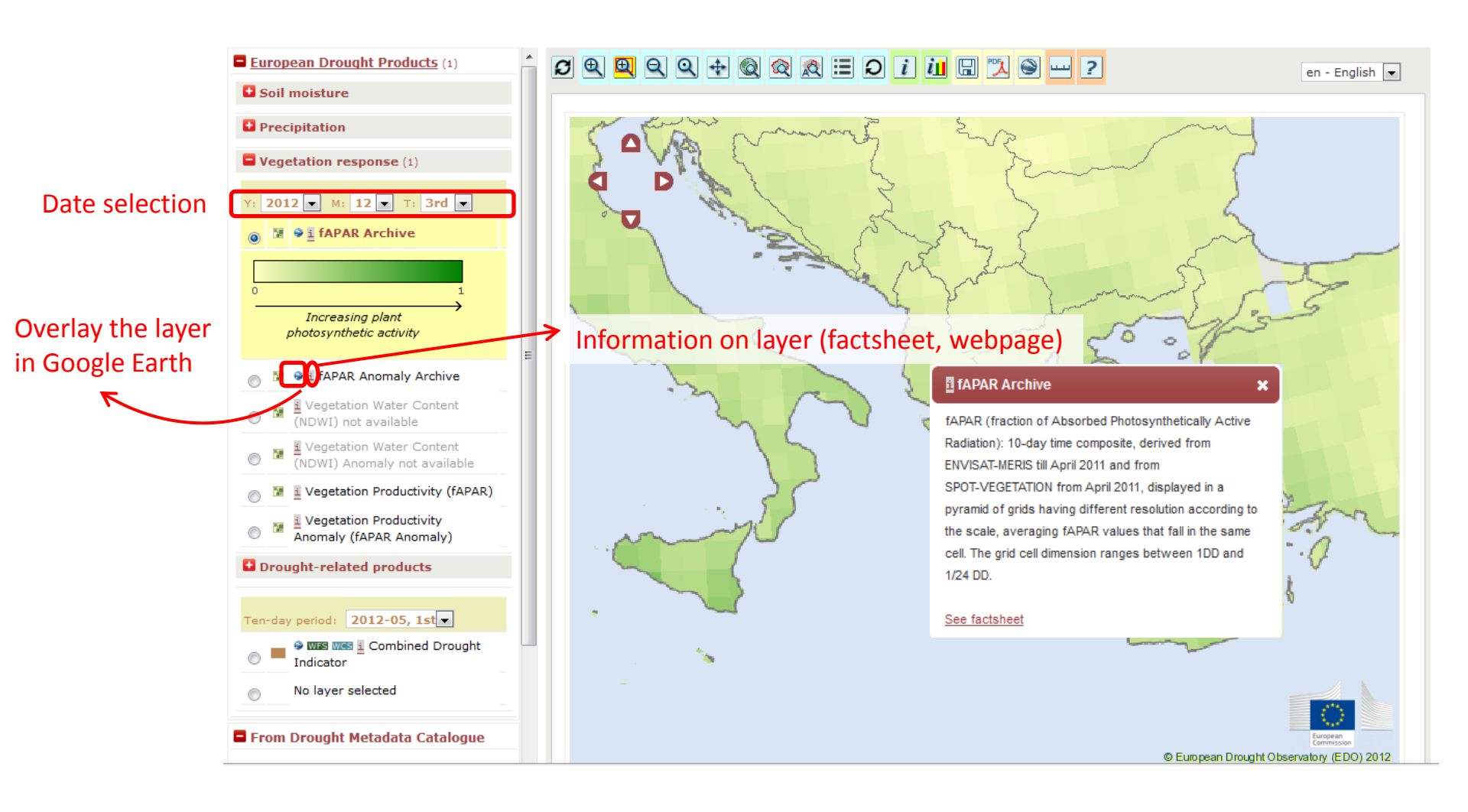

# EDO MapViewer: permanent WMS layers, multi-scale approach

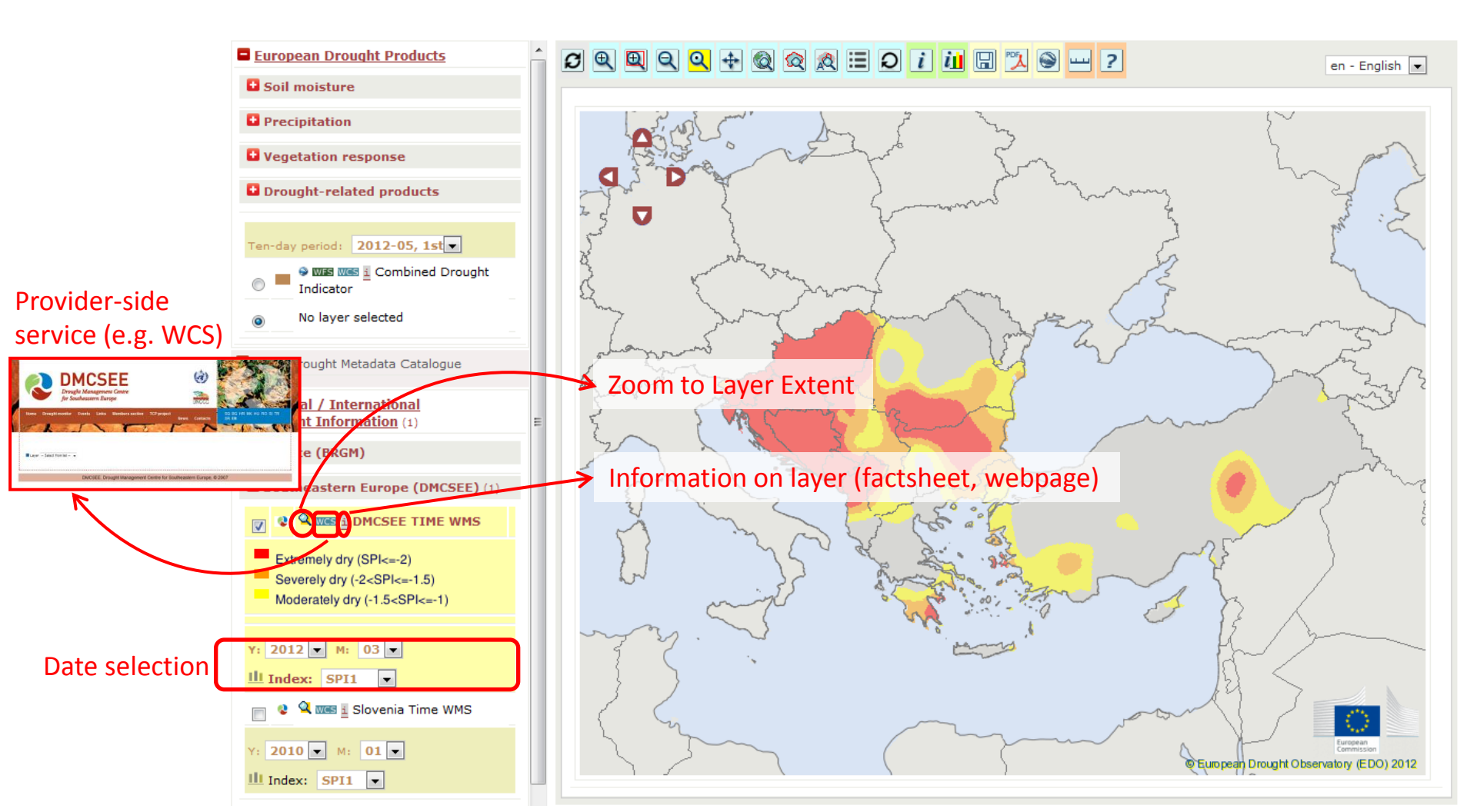

#### EDO MapViewer: catalogue-retrieved WMS layers

From Drought Metadata Catalogue

Load WMS services of the <u>Metadata Catalogue</u> in *another* mapviewer's window.

Search the Catalogue

1) Open Drought Metadata Catalogue

#### From Drought Metadata Catalogue

Load WMS services of the Metadata Catalogue in another mapviewer's window.

Search the Catalogue

**Open Drought** 1) Metadata Catalogue

|                         | Drought Metadata Catalogue                                                                                                    | ver.      |
|-------------------------|----------------------------------------------------------------------------------------------------|-----------|
| catalogu                | AREA 🔊                                                                                                    | MS layers |
|                         |                                                                                                    |           |
| Catalogue               | KEYWORDS (* as wildcard)                                                                                                    |           |
| tadata Cataloque<br>ow. | TYPE  Services  PROVIDER                                                                                                    |           |
|                         | DROUGHT VOCABULARY                                                                                                    |           |
| Ie                      | Drought     GPCC data     Hydrology     Meteorology     Natural hazard     Remote sensing     Soil     Statistics     DATE     S |           |
|                         | Search Search                                                                                                    |           |
|                         |                                                                                                    |           |

2) Search the Catalogue

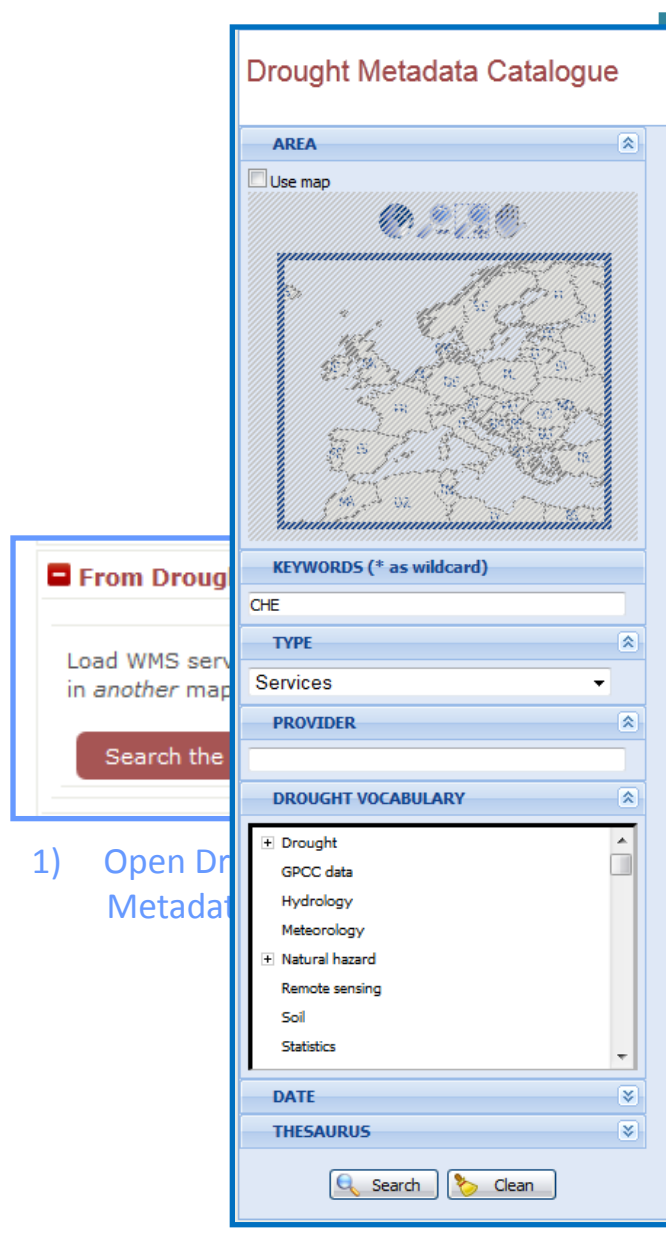

#### DO MapViewer: e-retrieved WMS layers

| Drought Metadata Catalogue                 |                                         | User Password                                                                                                    | d          |              | <u>A</u> 1       | ogin . |  |
|--------------------------------------------|-----------------------------------------|----------------------------------------------------------------------------------------------------|------------|--------------|------------------|--------|--|
| AREA                                       | Results                                 |                                                                                                    |            |              |                  |        |  |
| Use map                                    | Results list<br>Results 1 to 10 from    | n 10                                                                                                    |            |              |                  | -      |  |
|                                            | CHE Water<br>Framework<br>Directive WF5 | The Web fasture service provides data related to the WPD of the films River Seam<br>Dedrec in GML formativement 1 in accordance with the DDC WPS implementation<br>Specification 11 standard                                                                                                    |            |              | Ì                |        |  |
|                                            | CHE Hydro Index<br>WMS                  | The Web Map Service provides geographic vaualization of the data relative to the<br>Bure River Scain Datatist Hydrological Index. The service implements the OSC<br>WMS Implementation 1.3 Specification                                                                                                    |            | ලා           | •                |        |  |
|                                            | CHE Water Points<br>Inventory WP5       | The Web feature service provides data related to the time River Seain Detrict<br>Inventory of Weber Panta in DNL format version 3.1 in accordance with the OSC<br>WP5 Implementation Specification 1.1 standard                                                                                                    | *          |              | J                |        |  |
| KEYWORD5 (* as wildcard)                   | CHE Hydrogeological<br>Data WFS         | The Web feature service provides hydrogeniages of the Eiro River Savin Datriet in<br>GNL format version 3.1 in accordance with the DGC WPS implementation<br>Specification 1.1 standard                                                                                                    | *          |              | J                |        |  |
|                                            | CHE Hydro Index<br>WFS                  | The Web feature service provides data related to the time River Seain Detriet<br>Hydrological Index in accordance with the DSC WPS Implementation Specification<br>1.1 atomderd                                                                                                    |            |              | •                |        |  |
| Services                                   | CHE catalogue                           | The eadelogue service coefficient of second and retrieval of geographical includes<br>corresponding to Visitor Nerminerk Directive, points of investory (2N) and other<br>data of references of the time in the Saine Databate in Dublin Core (format. The<br>service implements the OSC-CSW Specification 2.0.2 standard |            |              | •                |        |  |
| DROUGHT VOCABULARY                         | CHE gazetteer                           | The Gaselizer service enables the search and retrieval of geographical names<br>companding to WPO features, panels of investory (DRA) and other data of<br>reference of the time Rune Sawin Databet. This service has been implemented in<br>accordince with the OSC recommendation (OSC Sawi Practices Desumert          |            |              | •                |        |  |
| GPCC data<br>Hydrology<br>Meteorology      | CHE Water<br>Framework<br>Directive WMS | The Web map sorvice provide geographic valuelisation of the data relative to the<br>WHO of the Bloc Rure Sain Catoloc, This sorvice implements the DSC WHS<br>Implementation 1.1.1 Specification and standard DSC Style Description Layor<br>Specification 1.0.0 standards                                                |            | <b>ک</b>     | •                | =      |  |
| Natural hazard     Remote sensing     Soll | CHE Water Points<br>Inventory WMS       | The Web map sovice provide geographic valuations of the fibre River Seam<br>Delived meetings of vector parts. The sovice implements the OSC WMS<br>Implementation 1.1.1 Specification and standard OSC Style Description Layer<br>Specification 1.2.0 standards.                                                          | *          | <b>(?)</b> ) | •                |        |  |
| DATE S<br>THESAURUS S                      | CHE Hydrogeological<br>Data WMS         | The Web may served provide geographic valualisation of Stire River Sain Patriet<br>Nydrogeologia of offorend date. This service implements the DDC WHS<br>implementation 1.1.1.1. specification and standard DDC Style Datesplan Layer<br>Specification 1.0.0 standards                                                   | *          | <b>ک</b>     |                  |        |  |
| 🤤 Search 🔖 Gean                            |                                         | 1                                                                                                    |            |              |                  |        |  |
| 3) Get results                             |                                         |                                                                                                    |            |              |                  |        |  |
|                                            |                                         |                                                                                                    |            |              |                  |        |  |
|                                            | N N                                     |                                                                                                    |            |              |                  |        |  |
|                                            |                                         |                                                                                                    |            |              |                  |        |  |
|                                            |                                         |                                                                                                    |            |              |                  |        |  |
|                                            |                                         |                                                                                                    | Carlos and | TR           | ~                |        |  |
|                                            |                                         |                                                                                                    | North I.   | Ŧ            | all and a second | -      |  |

2) Search the Catalogue

|                                                      | Drought Me                                                                                                    | etadata Catalogue                                                                                                    |                                                                                                    | O Map                                                                                                    | √iev<br>ed V                                     | ver:<br>VMS | S layers                                                                                                    |   |
|------------------------------------------------------|----------------------------------------------------------------------------------------------------|----------------------------------------------------------------------------------------------------|----------------------------------------------------------------------------------------------------|----------------------------------------------------------------------------------------------------|--------------------------------------------------|-------------|----------------------------------------------------------------------------------------------------|---|
|                                                      |                                                                                                    | Drought Metadata Catalogue                                                                                                    | Results<br>Results list<br>Results 1 to 10 fro<br>CHE Water<br>Framework<br>Directive WPS<br>CHE Hydro Index<br>WHS<br>CHE Water Points<br>Inventory WPS<br>CHE Hydrogeological | User Password 10 Password 20 Password 20 P | ord                                              | 4) Back     | to EDO MapViewer                                                                                                    |   |
| From Droug                                           | KEYWORDS (*                                                                                                    | KEYWORDS (* as wildcard)<br>OKE<br>TYPE a<br>Services •                                                                                                    | Data WFS<br>CHE Hydro Index<br>WFS                                                                                                    | Unit immeditives that an experimentation of the Outer in a report table of<br>generation is it is and well.<br>This table factors serves produce data related to the face Nore Earn Datest<br>Modeligae I date in exercisions with the ODCL WHS implementation Specification<br>1.1 standard<br>The catalogues serves method to be search and refered of geographical metadata<br>emergraphical to Vision Remarks Details and of a control of geographical metadata                                                                                                    | 2<br>2                                           | Y: 2012     | M: 12                                                                                                    |   |
| Load WMS serv<br>in <i>another</i> map<br>Search the | TYPE<br>Services<br>PROVIDER<br>DROUGHT VOO                                                                                     | PROVIDER     A     DROUGHT VOCABULARY     A     Crought     GRCCass     Highrology     Meteorology     Histuris Reard     Remote setting     Soil     Soil     S | CHE gazetteer<br>CHE Water<br>Framework<br>Directive WMS<br>CHE Water Points<br>Inventory WMS                                                                                   | data of reference of the title Nove. Same Databate to Databate Cone (mmot. The<br>service minimum do BOD COC 100 generation 12.11 stratubate                                                                                                    | اللہ میں اور اور اور اور اور اور اور اور اور اور |             | Orought indexes         Regulated         Not regulated         Nater stored in reservoirs                                                                                                    |   |
| 1) Open Dr<br>Metadai                                | Drought<br>GPCC data<br>Hydrology<br>Meteorology<br>Natural hazard<br>Remote sensing<br>Soil<br>Statistics<br>DATE<br>THESAURUS | DATE C<br>THESAURUS CEAN                                                                                                    | CHE Hydrogeological<br>Data WHS                                                                                                    | The find me save a not segregative value both of der Site Star Data<br>Holdwale and der Honore data. The save readmont de foot der Site<br>Instrumentant 1.1.1 Berufinden und starked ODE Bild Desember Loos<br>Berufinden 1.0.2 Sinder Site Site Desember Loos<br>Berufinden 1.0.2 Sinder Site Site Desember Loos<br>Berufinden 1.0.2 Site Site Site Site Site Site Site Site                                                                                                    |                                                  | Removi      | Monthly water stored in<br>reservoirs<br>12 month average water<br>stored in reservoirs<br>5 years average water stored<br>in reservoirs<br>Monthly average flows<br>ve all services<br>S services of the <u>Metadata</u><br>e in another mapviewer's window. | E |
| 2) Search the Catalogue                              |                                                                                                    |                                                                                                    |                                                                                                    |                                                                                                    |                                                  | Searc       | h the Catalogue                                                                                                    |   |

|                                                                                                    | Drought Me                                                                                                    | etadata Catalogue          | - <b>-</b> DC                                                                                                    | ) MapVi                                                                                                    | ewer:                                                                                                    |                                           |
|----------------------------------------------------------------------------------------------------|----------------------------------------------------------------------------------------------------|----------------------------|----------------------------------------------------------------------------------------------------|----------------------------------------------------------------------------------------------------|----------------------------------------------------------------------------------------------------|-------------------------------------------|
|                                                                                                    | AREA                                                                                                    | 3                          | e e-r                                                                                                    | etrieved                                                                                                    | WMS lavers                                                                                                    |                                           |
|                                                                                                    | Use map                                                                                                    |                            |                                                                                                    |                                                                                                    |                                                                                                    |                                           |
| <ul> <li>From Droug</li> <li>Load WMS servin another map</li> <li>Search the</li> <li>1) Open Dr<br/>Metadat</li> </ul> | Use map         Use map         KEYWORDS (*         CHE         TYPE         Services         PROVIDER         DROUGHT VOO         (*) Drought<br>GPCC data<br>Hydrology<br>Meteorology         (*) Drought<br>GPCC data<br>Hydrology         (*) Drought<br>GPCC data<br>Hydrology         (*) Drought<br>GPC data<br>Hydrology         (*) Drought<br>GPC data<br>Hydrology         (*) Drought<br>GPC data<br>Hydrology | Drought Metadata Catalogue | Results list<br>Results list<br>Results 1 to 10 from 10<br>CHE Water<br>Framework<br>Directive WFS<br>CHE Water Points<br>Data WFS<br>CHE Water Points<br>Data WFS<br>CHE Water Points<br>Data WFS<br>CHE Water Points<br>Data WFS<br>CHE Water Points<br>Data WFS<br>CHE Water Points<br>Data WFS<br>CHE Water Points<br>Data WFS<br>CHE Water Points<br>CHE Water Points<br>Data WFS<br>CHE Water Points<br>Directive WHS<br>CHE Water Points<br>Directive WHS<br>CHE Water Points<br>Directive WHS<br>CHE Water Points<br>Directive WHS<br>CHE Water Points<br>Directive WHS<br>CHE Water Points<br>Directive WHS<br>CHE Water Points<br>Directive WHS<br>CHE WHS<br>CHE WATER The WHS<br>CHE WATER The WHS<br>CHE WATER The WHS<br>CHE WATER The WHS<br>CHE WHS<br>CHE WATER The WHS<br>CHE WHS<br>CHE WATER The WHS<br>CHE WHS<br>CHE WATER The WHS<br>CHE WHS<br>CHE WATER The WHS<br>CHE WATER The WHS<br>CHE WATER The WHS<br>CHE WATER The WHS<br>CHE WATER The WHS<br>CHE WATER The WHS<br>CHE WATER The WHS<br>CHE WATER The WHS<br>CHE WATER The WHS<br>CHE WATER THE WHS<br>CHE WATER THE WHS<br>CHE WHS<br>CHE WATER THE WHS<br>CHE WHS<br>CHE WATER THE WHS<br>CHE WHS<br>CHE WATER THE WHS<br>CHE WATER THE WHS<br>CHE WATER THE WHS<br>CHE WATER THE WHS<br>CHE WATER THE WHS<br>CHE WATER THE WHS<br>CHE WATER THE WHS<br>CHE WATER THE WHS<br>CHE WATER THE WHS<br>CHE WATER THE WHS<br>CHE WATER THE WHS<br>CHE WATER THE WHS<br>CHE WHS<br>CHE WATER THE WHS<br>CHE WHS<br>CHE WATER THE WHS<br>CHE WHS<br>CHE WATER THE WHS<br>CHE WHS<br>CHE WATER THE WHS<br>CHE WATER THE WHS<br>CHE WATER THE WHS<br>CHE WATER THE WHS<br>CHE WATER THE WHS<br>CHE WATER THE WHS<br>CHE WATER THE WHS<br>CHE WATER THE WHS<br>CHE WHS<br>CHE WATER THE WHS<br>CHE WATER THE WHS<br>CHE WATER THE WHS<br>CHE WATER THE WHS<br>CHE WATER THE WHS<br>CHE WATER THE WHS<br>CHE WATER THE WHS<br>CHE WATER THE WHS<br>CHE WATER THE WHS<br>CHE WATER THE WHS<br>CHE WATER THE WHS<br>CHE WATER THE WHS<br>CHE WATER TH | User       Password         State and expendence and the OOC WID Subject State<br>21:5 formed, version 31 is exceeded and the OOC WID Subject State<br>21:5 formed, version 31 is exceeded and the OOC WID Subject State<br>21:5 formed in reservoirs         21:5 WID COC WID Subject State Tote 31 is exceeded and the OOC WID Subject State<br>21:5 formed in reservoirs       21:5 WID COC WID Subject State Tote 31 is exceeded and the OOC WID Subject State<br>21:5 formed in reservoirs       21:5 WID COC WID Subject State State 31 is exceeded and the OOC WID Subject State 31 is exceeded and the ooc words and the ooc state 31 is exceeded and the ooc state 31 is exceeded and the ooc state 31 is exceeded and the ooc state 31 is exceeded and the ooc state 31 is exceeded and the ooc state 31 is exceeded and the ooc state 31 is exceeded and the ooc state 31 is exceeded and the ooc state 31 is exceed | <ul> <li>4) Back to EDO MapViewer</li> <li>From Drought Metadata Catalogue</li> <li>INDICES-HIDRO-WMS</li> <li>Y: 2012 WI: 12 V</li> </ul> | e en english v                            |
|                                                                                                    | 2) Search                                                                                                    | the Catalogue              |                                                                                                    | Search the Catalogue                                                                                                    | J Jispiay layer                                                                                                    | © European Drought Observatory (EDO) 2012 |

#### EDO MapViewer: WMS GetFeatureInfo

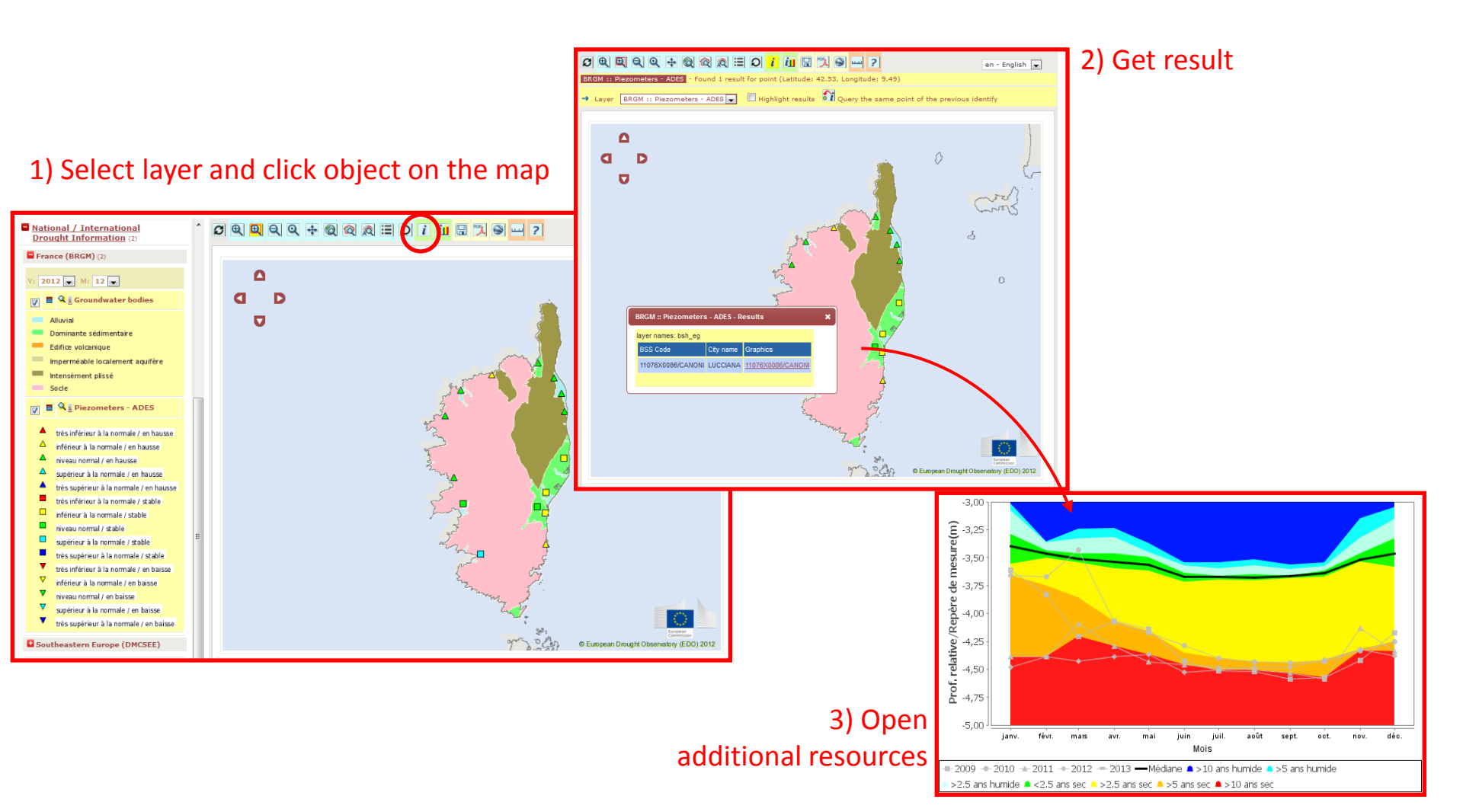

#### EDO MapViewer: multilingual support

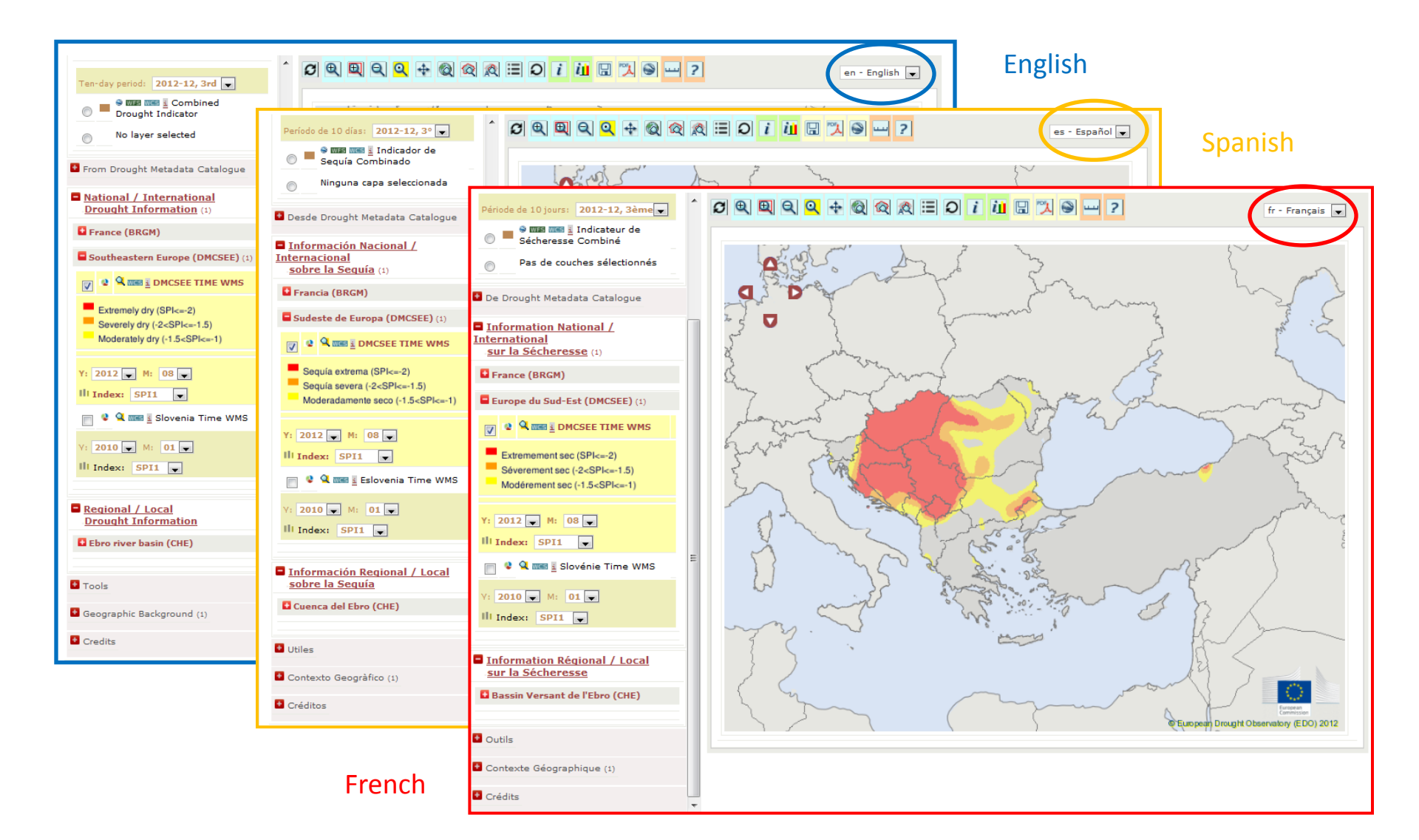

# EDO MapViewer: compare indicators at the same date

#### **Reference date**

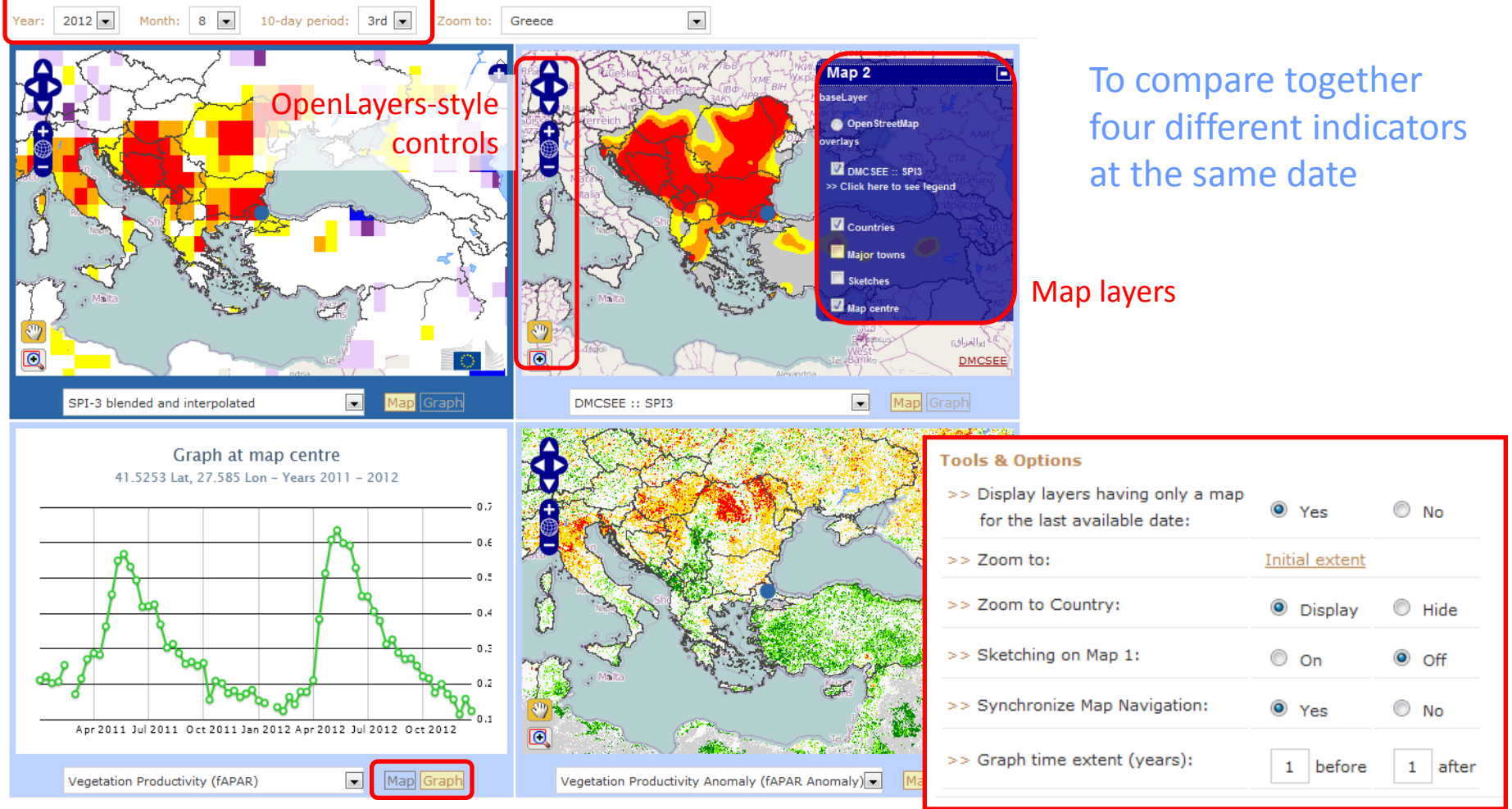

Switch map / graph

#### EDO MapViewer: compare the same indicator at different dates

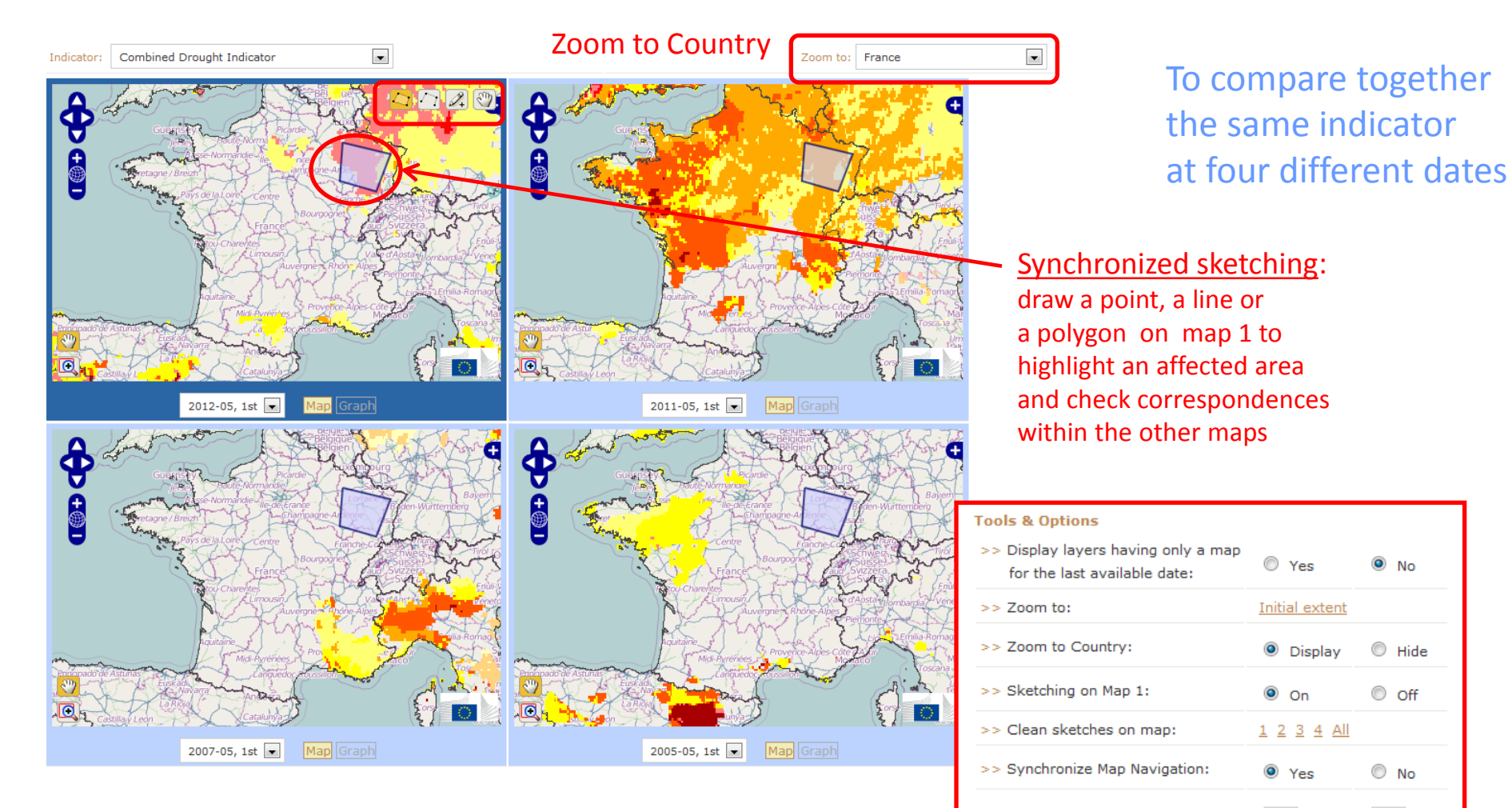

>> Graph time extent (years):

1 before

1 after